## 偽のウイルス感染警告メッセージには注意を

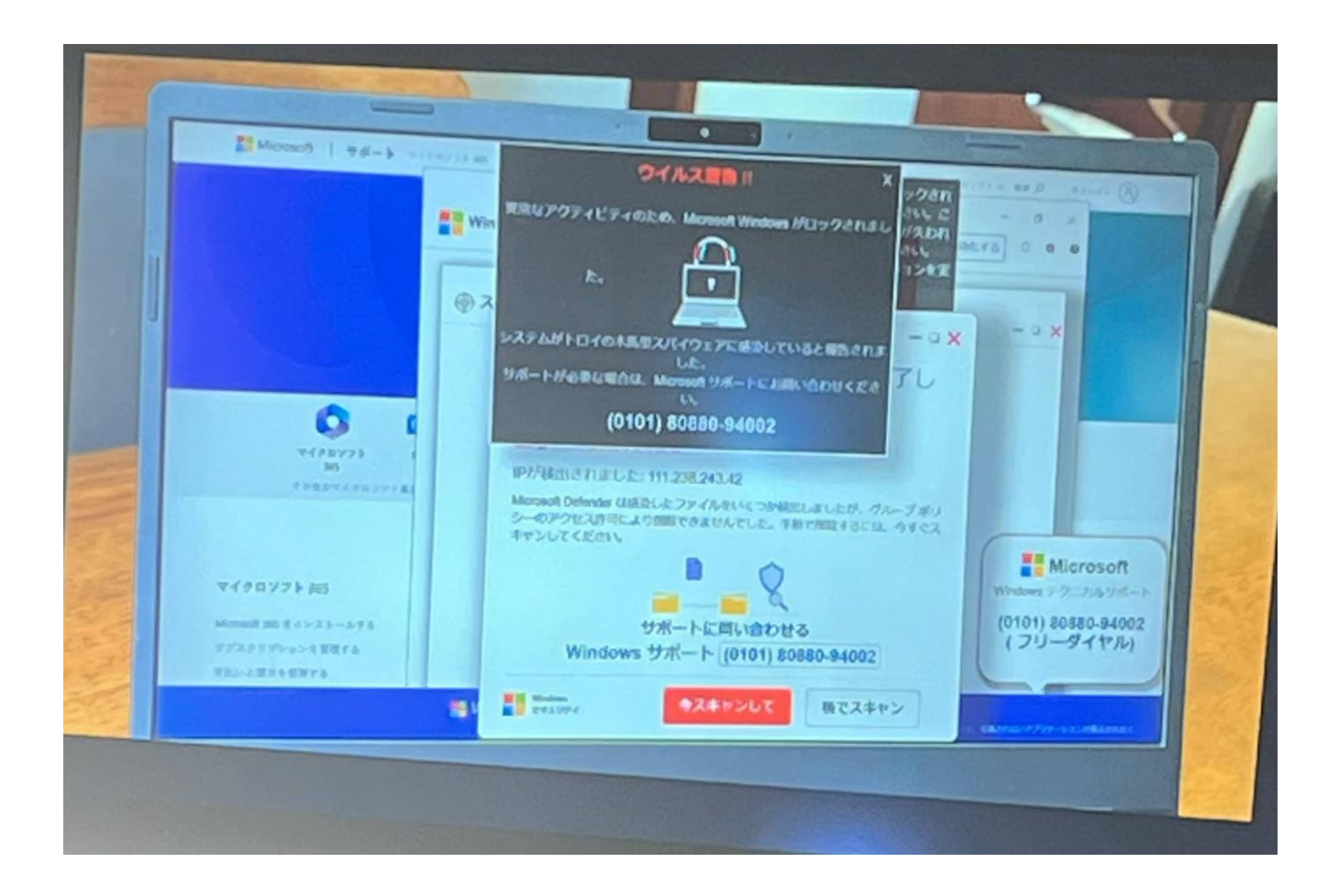

- 1 「 ウイルス警告・トロイの木馬に感染しました」と表示される偽警告については
  - 警告画面が次々と重なって表示される
  - 警告音やアナウンス(女性の声)が流れる
  - 実在する企業(Microsoft)やサービスのロゴ( ■Microsoft )などが表示される
  - サポート窓口に誘導する電話番号「(0101)80880-94002)」が表示される
- 2 偽サポート戻口に電話をすると
  - 電話を受けたオペレーターより有償サポート契約・代金支払いへ誘導される
  - 電話番号は、これまでの国内通信業者が提供する「050番号」がよく使われていた
  - O 2023 年 8 月ごろから北米につながる「(0101)」で始まる電話番号が増えてきており、電話かけると国際電話料金がかかる
- 3 偽ウイルス感染警告メッセージの消すには
- (1) Esc(エスケープ)キーを長押し(3 秒位)
  - O「Esc キー」を3秒程度長押し ⇒ O 画面右上に表示された「×」(閉じる)
- (2)「Ctrl」 + 「Alt」 + 「Delete」で消す
  - O「Ctrl」+「Alt」+「Delete」の3点を同時に押し、パソコンを再起動する
  - タスクマネージャーを立ち上げる(下段のタスクバーのアプリのない場所で右クリック) ⇒ ○

「タスクマネージャー」 ⇒ O 現在使用中のプラウザ(インターネット上の情報を閲覧するための ソフトウェアのこと) ⇒ 使用中のプラウザ(今回は Google Chrome)を選択し、「タスクを終了」

4 パソコンでインターネットを利用中、画面が突然に「ウイルス感染警告」メッ

セージが表示されたら

慌てず、落ち着いて

※FNK 相談室電話番号(090-0562-4918 矢部)

に電話する